### **Q&A Administrative Registration** - September 2024 -

Dear students,

Welcome (or welcome back) to Rennes School of Business!

This Q&A has been created to assist you in your administrative registration or re-enrolment process on your WebRise.

WebRise will support you throughout your studies. You will find a lot of information and (very) useful documents such as your student handbook, your school certificate, transcripts... etc.

RENNES SCHOOL OF BUSINESS **CAMPUS RENNES** 2, rue Robert d'Arbrissel - CS 76522 35065 RENNES Cedex - FRANCE

**CAMPUS PARIS** 9, rue d'Athènes 75009 PARIS - FRANCE

🖾 contact@rennes-sb.com rennes-sb.com

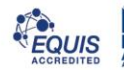

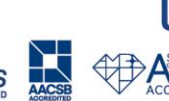

| INT | RODUCTION                                                                                 |
|-----|-------------------------------------------------------------------------------------------|
| *   | I REGISTER FOR THE FIRST TIME:                                                            |
| *   | I RE-ENROL :                                                                              |
| 1.  | THE CVEC                                                                                  |
| *   | Тне СVEС what is it?                                                                      |
| *   | I AM IN THE WORK STUDY PROGRAMME, DO I HAVE TO PAY THE CVEC?                              |
| *   | WHICH DOCUMENT DO I NEED TO SUBMIT TO CONFIRM MY CVEC IN RISE?                            |
| *   | IF MY CVEC CERTIFICATE IS NOT CONSIDERED VALID DURING THE REGISTRATION, WHAT SHOULD I DO? |
| 2.  | MY PERSONAL INFORMATION6                                                                  |
| *   | What type of photo should I add to my registration?                                       |
| *   | I DO NOT HAVE AN ACCOMMODATION IN RENNES OR PARIS YET. WHICH ADDRESS SHOULD I ENTER?      |
| *   | I DO NOT HAVE MY DIPLOMA REQUESTED FOR THE REGISTRATION YET. WHAT SHOULD I DO?            |
| 3.  | MY TUITIONS FEES                                                                          |
| *   | Where can I find the amount of my tuition fees and the payment schedule?                  |
| *   | I WOULD LIKE TO CHANGE MY PAYMENT SCHEDULE, HOW TO DO IT?                                 |
| *   | What is a SEPA Mandate?                                                                   |
| *   | WHY IS THERE NO AMOUNT OR SCHEDULE ON THE SEPA MANDATE?                                   |
| *   | I'M A WORK-STUDY STUDENT, WHY DO I HAVE TO SIGN A SEPA MANDATE?                           |
| 4.  | USEFUL DOCUMENTS / AND AFTER? 10                                                          |
| *   | When will my school certificate be available and where?                                   |
| *   | WHEN WILL I RECEIVE MY STUDENT CARD?                                                      |
|     | a. I register for the first time:                                                         |
|     | b. I re-enrol :                                                                           |
| *   | WHEN WILL MY STUDENT SCHEDULE BE AVAILABLE AND WHERE TO FIND IT?                          |
| *   | Where to find the General Calendar?                                                       |
| 5.  | STUDENT EMAIL SIGNATURE                                                                   |
| *   | How to set up your student email signature?                                               |

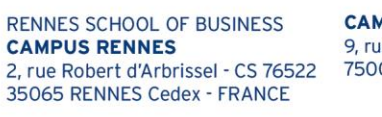

**CAMPUS PARIS** 9, rue d'Athènes 75009 PARIS - FRANCE

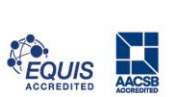

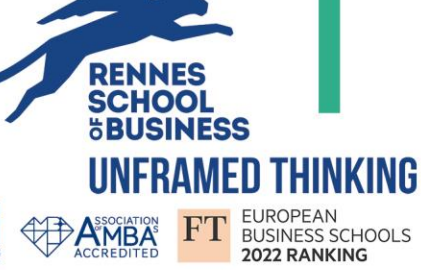

### **INTRODUCTION**

#### \* I register for the first time:

Step 1: You receive a 1st email on your personal address to **activate your Outlook mailbox Rennes-sb.com** 

Step 2: Log into your new student mailbox to receive all the information about your administrative registration via WebRise (don't forget to check the spam folder).

Step 3: I complete my administrative registration on Rise!

Step 4: I **sign my student contract** via "YouSign" (electronic signature system sent by email). If the student is a minor, the contract must be co-signed by the legal guardian.

Step 5: I **sign** (or the account holder) **the SEPA Direct Debit Mandate** for my tuition fees via "YouSign" (French student only!).

#### \* I re-enrol :

You will receive an email on your Rennes-sb.com mailbox between mid-June and the end of July to inform you once the Registrations tab is available on your WebRise.

Your re-enrolment is **mandatory** for each new academic year.

**Flash News!** In a corporate social responsibility approach, for any re-enrolment, you must keep your previous student card! You will only **receive a digital student** card for the year 2024/2025.

Please check the procedure <u>here.</u>

RENNES SCHOOL OF BUSINESS CAMPUS RENNES 2, rue Robert d'Arbrissel - CS 76522 35065 RENNES Cedex - FRANCE **CAMPUS PARIS** 9, rue d'Athènes 75009 PARIS - FRANCE

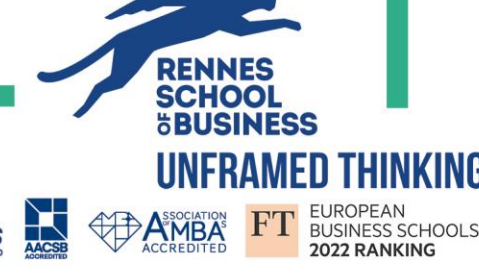

### **1.THE CVEC**

#### \* The CVEC, what is it?

The Student Life and Campus Contribution (CVEC) is **mandatory**. Every student in initial training in a higher education institution must obtain it, prior to their registration.

The payment is now possible for the 2024-2025 academic year.

Amount: 103 euros

For more information (especially on exemptions) it's here! https://cvec.etudiant.gouv.fr

#### \* I am in the Work Study programme; do I have to pay the CVEC?

#### The answer is **YES.**

Rennes School of Business is part of the **initial training**, work-study students are therefore subject to the CVEC.

Alternance : les alternants en contrat d'apprentissage (qui relève de la formation initiale) sont assujettis à la CVEC. Les alternants en contrat de professionnalisation (qui relève de la formation continue) ne sont pas concernés par la CVEC.

#### \* Which document do I need to submit to confirm my CVEC in RISE?

#### You must submit the **CVEC certificate** that you obtain once you paid on the CVEC website.

Please be careful, not to submit your payment receipt as this document will not be validated.

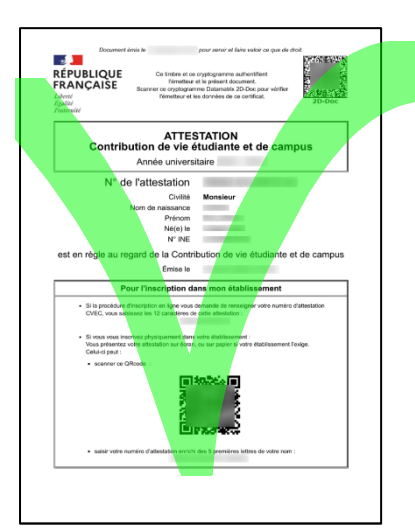

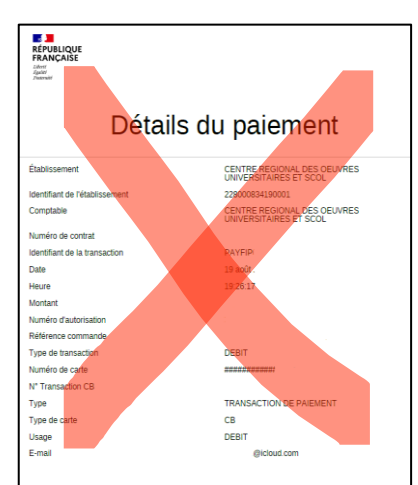

RENNES SCHOOL OF BUSINESS CAMPUS RENNES 2, rue Robert d'Arbrissel - CS 76522 35065 RENNES Cedex - FRANCE **CAMPUS PARIS** 9, rue d'Athènes 75009 PARIS - FRANCE

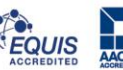

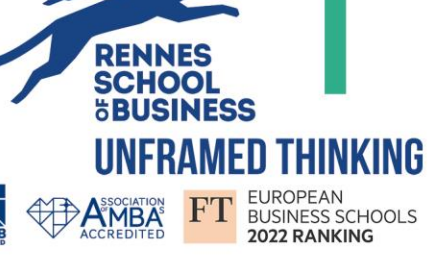

\* If my CVEC certificate is not considered valid during the registration, what should I do?

I check the number (enter it without spaces), surnames and first names indicated on my application.

If your surname or first name has been mixed up or there is a spelling error, please contact **directly** the CROUS via <u>Assistance — MesServices.etudiant.gouv.fr</u> to make the change :

Select as message category "Compte messervices.etudiant.gouv.fr" to make your request.

| ⊠ Nouveau Message                                                            |
|------------------------------------------------------------------------------|
| Catégorie *                                                                  |
| $^{igodoldoldoldoldoldoldoldoldoldoldoldoldol$                               |
| O Compte messervices.etudiant.gouv.fr (inscription, connexion, modification) |
| ○ Autres sujets                                                              |
| Votre CROUS *                                                                |

**For information:** If the CROUS takes too long to reply to your request, do not hesitate to contact us via **the** "Contact Us" **form, Topic "Aloha",** to inform us of the situation.

SIRET 378 327 514 00014 - Code APE 8542 Z - Code TVA FR 07 378 327 514 - Organisme de formation 53 35 02943 35

RENNES SCHOOL OF BUSINESS CAMPUS RENNES 2, rue Robert d'Arbrissel - CS 76522 35065 RENNES Cedex - FRANCE

**CAMPUS PARIS** 9, rue d'Athènes 75009 PARIS - FRANCE

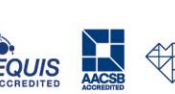

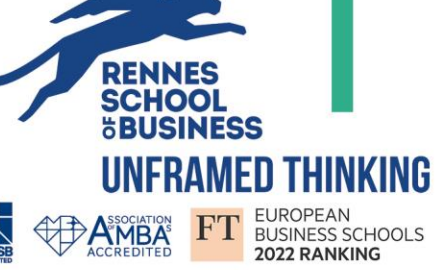

## **2.MY PERSONAL INFORMATION**

#### \* What type of photo should I add to my registration?

The only photo allowed in Rise is a passport-type photo which shows **<u>only your face</u>** on a neutral and light background.

This photo will be used to create your student card.

Avoid Instagram photos, artistic photos or photos with a filter, they will not be accepted, and this will delay the validation of your registration!

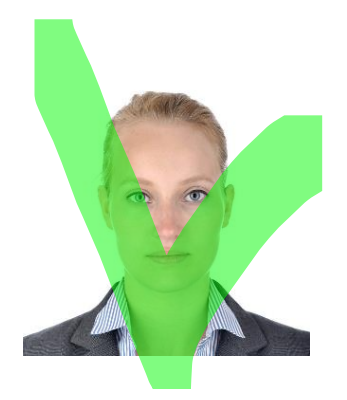

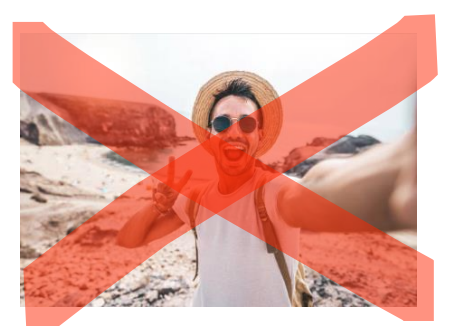

\* I do not have an accommodation in Rennes or Paris yet. Which address should I enter?

While waiting to find your accommodation, you should use your family address.

Once you have your new address in France, you can directly make the changes via your WebRise.

#### Step 1 :

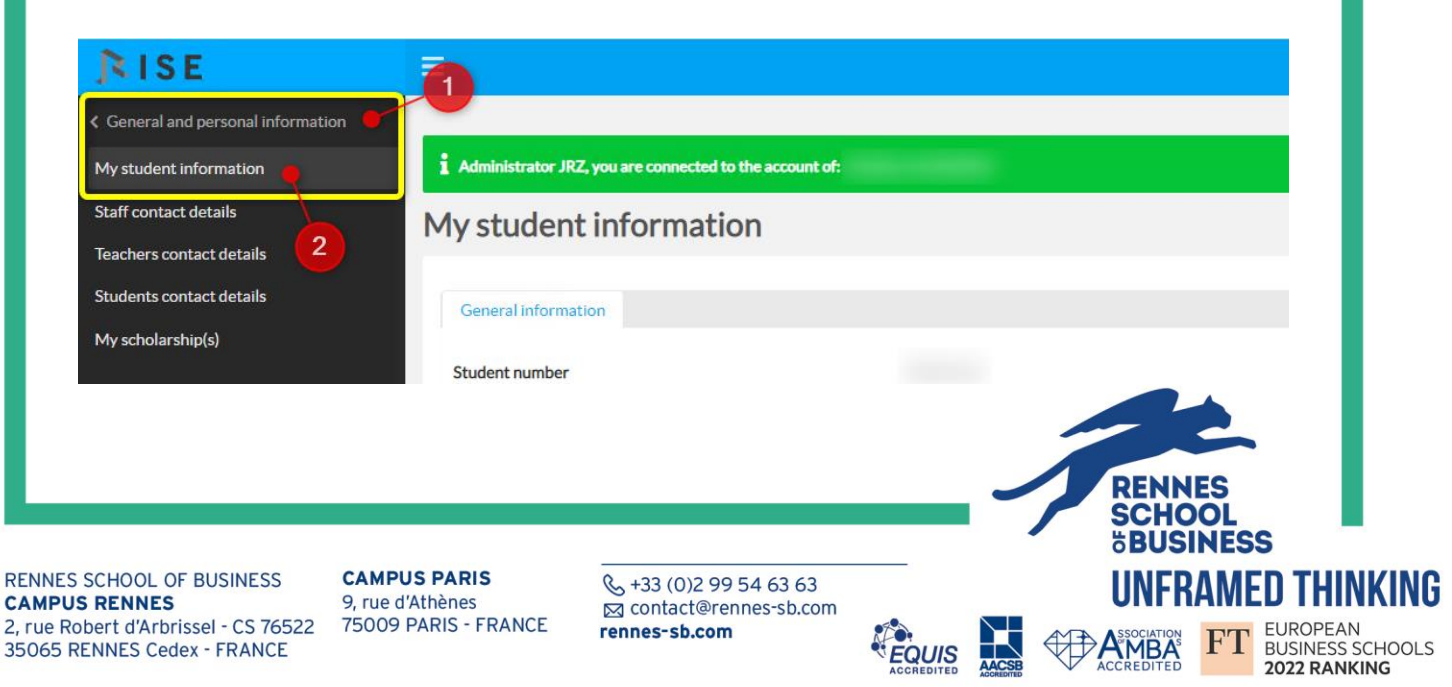

| n 2 ·                                        |                            | Street (3rd line)  |        |
|----------------------------------------------|----------------------------|--------------------|--------|
| <u>,                                    </u> | Update your adress         | Street (4th line)  |        |
|                                              | ( *mandatory)              | Zip Code *         |        |
|                                              |                            | •                  |        |
|                                              |                            | Province or Region |        |
|                                              |                            | Country*           | FRANCE |
|                                              | Private mobile phone       |                    |        |
|                                              | Personal email             |                    |        |
|                                              | Family mobile phone        |                    |        |
|                                              | Emergency contact - Name * |                    |        |
|                                              |                            |                    |        |

#### \* I do not have my diploma requested for the registration yet. What should I

do?

| For BIM/PGE students                                                                                                    | For Masters 1 and Msc IMGT students                                                                                                    |
|----------------------------------------------------------------------------------------------------|----------------------------------------------------------------------------------------------------|
| You <b>must</b> submit :                                                                                                    | The bachelor's degree is mandatory!                                                                                                    |
| 1- A <u>certificate of achievement</u> (it must be signed, dated and mention the title of the diploma obtained).                                                                                  | <u>A certificate of achievement</u> (or Provisional<br>Certificate for Indian students) can be<br>provided to validate registration while<br>waiting for the diploma. |
| <ul><li>2- All your <u>post high school transcripts</u>.</li><li>You will then be able to submit your diploma within the authorized period in your RISE in the section "Registrations":</li></ul> | However, the bachelor's degree will have to be provided as soon as it is obtained to allow you to register and graduate for the Master or Msc.                        |
| - BIM1: Your high school diploma must be sent not later than September 1st, 2024                                                                                                    | Diploma required :<br>Bachelor's degree in 3 years                                                                                                    |
| (signed and stamped).                                                                                                    | For Masters 2 students                                                                                                    |
| - <b>PGE2 &amp; BIM3:</b> Last diploma and/or all transcripts after High School to be submitted no later than <b>October 31st, 2024.</b>                                                          | You <b>must</b> submit a certificate that attest you have <b>240</b> ECTS.                                                                                            |
| After this time, your registration will be invalidated.                                                                                                    | Diploma required :<br>Bachelor's degree in 4 years or W1                                                                                                    |
|                                                                                                    | RENNES<br>SCHOOL<br>öBUSINESS                                                                                                    |

RENNES SCHOOL OF BUSINESS CAMPUS RENNES 2, rue Robert d'Arbrissel - CS 76522 35065 RENNES Cedex - FRANCE

**CAMPUS PARIS** 9, rue d'Athènes 75009 PARIS - FRANCE

& +33 (0)2 99 54 63 63 ⊠ contact@rennes-sb.com rennes-sb.com

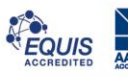

**UNFRAMED THINKING** 

FT

MBA

EUROPEAN BUSINESS SCHOOLS 2022 RANKING

### **3.MY TUITIONS FEES**

#### \* Where can I find the amount of my tuition fees and the payment schedule?

#### For French students or students with a bank account in the EU zone:

When doing your registration, you will have to make a choice of **payment schedule** in the section "Choice of payment timetable".

Several payment methods will be possible, ranging from 1 to 8 payments spread over the academic year.

#### For international students in Masters and Msc IMGT:

A one-off payment is required before **01/09/2024** for international students.

If you have an **EU bank account**, please tick **YES** in the "I have an EU bank account" box, the payment can then be made in 1 or 2 instalments using the process described in the first paragraph (*French students or students with an EU bank account*).

**For your information:** after your registration, you will be able to find your **Student Contract** + your **Invoice** on your WebRISE:

| contract and financial<br>nts | Studen | t contract | t and finan     | cial docu                 | iments                |            |
|-------------------------------|--------|------------|-----------------|---------------------------|-----------------------|------------|
| 2                             | Search |            |                 | Q                         | Advanced search       | Zoom Ø + - |
|                               | id ≎   | Nom \$     | Code ≎          | Code \$                   | Document              |            |
|                               |        |            | ANNUAL_212<br>2 | INSCRIT                   | Mandat SEPA_ 🖌        | 🖻 Edit     |
|                               |        |            | ANNUAL_222      | INSCRIT_SOU<br>S_CONDITIO | Mandat SEPA 🗸         | 🗹 Edit     |
|                               |        |            | 3               | N                         | Mandat SEPA_Signé pdf |            |
|                               |        |            |                 |                           | V-FA-                 | _Signé.pdf |
|                               |        |            | For a           | iny comment pl            | et                    |            |
|                               |        |            |                 |                           |                       |            |
|                               |        |            |                 |                           |                       |            |
|                               |        |            |                 |                           |                       |            |

**CAMPUS PARIS** 9, rue d'Athènes 75009 PARIS - FRANCE

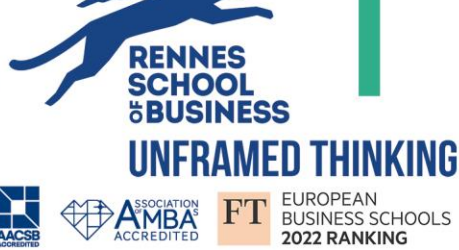

#### \* I would like to change my payment schedule, how to do it?

You must make your change request <u>via this form</u> on the Aloha website before **the start of the school year**: <u>Topic</u> "Aloha".

#### \* What is a SEPA Mandate?

A SEPA (Single Euro Payment Areas) mandate is a direct debit authorisation.

Rennes School of Business asks the account holder to validate this authorisation using the "YouSign" electronic signature process.

An email from "**YouSign**" with the subject "*Rennes SB - SEPA - Signature* procedure" will be sent to the account holder.

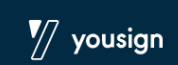

Be careful - If you are not the holder of the bank account that will be used to pay your tuition fees, fill in the email address and the date of birth of the account holder (not yours). It is also the holder of the bank account who will receive the notification by email (he will have to consult his mailbox and check his spam as well).

If you need more information, check our **tutorial** "YouSign" : <u>Signing my first signature</u> procedure - Help Center (yousign.com)

#### Why is there no amount or schedule on the SEPA Mandate?

The SEPA mandate for 2024/2025 intake no longer mentions a payment schedule. It is now **valid for the entire duration** of your studies (provided that the bank account remains the same), including if student requests the modification of their payment schedule.

The payment schedule is stipulated in your student's contract.

#### \* I'm a work-study student, why do I have to sign a SEPA Mandate?

Signing an apprenticeship contract with a company within the time allowed (3 months after your start date) will of course exempt you from paying your tuition fees.

However, you must sign your student contract mentioning the tuition fees for the programme as well as the SEPA Mandate.

<u>Why?</u> These documents are mandatory in the event of a breach of contract with the company or if no contract has been signed.

**CAMPUS PARIS** 9, rue d'Athènes 75009 PARIS - FRANCE

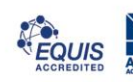

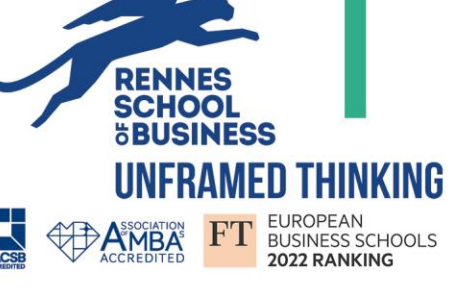

# 4. USEFUL DOCUMENTS / AND AFTER?

#### \* When will my school certificate be available and where?

You will be able to download your school certificate in your WebRise in the section

#### Education > My school certificate.

**For your information:** A withdrawal period of **15 days** is applicable following the signature of your student contract. Your school certificate cannot therefore be made available before the end of this period (and provided that your registration has been validated).

#### \* When will I receive my student card?

#### a. I register for the first time:

Your student card will be ordered at the end of the 15-days withdrawal period via our service provider ISIC. In case of **an incomplete registration file**, your card cannot be ordered.

You will receive on your Rennes-sb email address, within 48 hours, your <u>digital student card</u> by ISIC.

The procedure to download your digital student card is <u>HERE</u> <u>!!</u>

Please note that the email does not mean that we have received your materialized student card!

**For BIM & PGE:** Once we receive your student card at school, you will **receive an email** informing you of the date and place of distribution.

For Masters and Msc IMGT: A "Check-in" (collection of your Master/MSc student card) is scheduled during your Orientation Week. You must consult your student schedule in your WebRise to have the information about the place, the date and the time collection of your student card.

I don't have a check-in time slot in my schedule? Either you did not finalize your registration, or the school did not receive your student card yet. You will then be informed as soon as the school receives it.

For information, the cards are printed by our service provider (ISIC). The school is therefore subject to delivery deadlines.

RENNES SCHOOL OF BUSINESS CAMPUS RENNES 2, rue Robert d'Arbrissel - CS 76522 35065 RENNES Cedex - FRANCE **CAMPUS PARIS** 9, rue d'Athènes 75009 PARIS - FRANCE

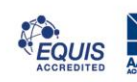

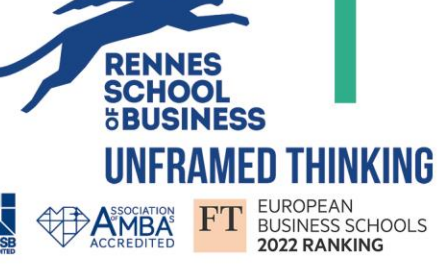

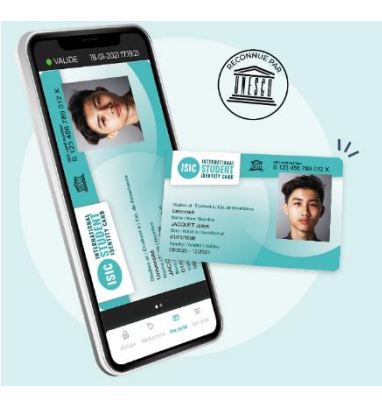

#### b. I re-enrol :

**FLASH NEWS** – As part of a corporate social responsibility approach, you **must keep your previous student card** to access the Campus Buildings as well as the "Copy Room".

To benefit from your student advantages for the year 2024/2025, you will receive your **digital** student card.

The procedure to download your digital student card is HERE !!

#### \* When will my student schedule be available and where to find it?

Your schedule will be available at the **beginning of September** (provided that your administrative registration has been finalized and validated).

You can consult your schedule on your WebRise in the section **Schedules > My student schedule.** 

#### \* Where to find the General Calendar?

You can download the General Calendar:

1 – In your WebRise in the section **My student documents > Useful documents.** 

2 – On the Aloha website - in the section "GENERAL INFORMATION" - 2024-2025 GENERAL CALENDARS

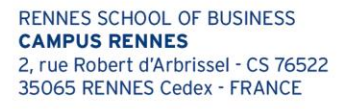

**CAMPUS PARIS** 9, rue d'Athènes 75009 PARIS - FRANCE

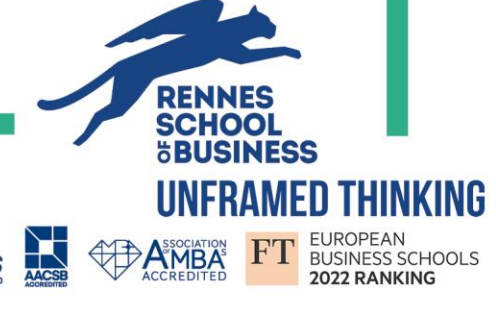

### **5.STUDENT EMAIL SIGNATURE**

#### How to set up your student email signature? \*

Create your signature with your student informations is mandatory (programme, year, student number...) so it will appear each time you send an email. It allows Aloha, your professors, the different departments in the school or even the companies you contact to identify you directly.

In addition, when you make a request, your signature will allow us to respond to you more quickly!

You can consult our tutorial on the Aloha website, in the "Student email signature" section.

### You are now all set up to start this new year in Rennes School of Business!

RENNES SCHOOL OF BUSINESS **CAMPUS RENNES** 2, rue Robert d'Arbrissel - CS 76522 35065 RENNES Cedex - FRANCE

SIRET 378 327 514 00014 - Code APE 8542 Z - Code TVA FR 07 378 327 514 - Organisme de formation 53 35 02943 35

**CAMPUS PARIS** 9. rue d'Athènes 75009 PARIS - FRANCE

🖂 contact@rennes-sb.com rennes-sb.com

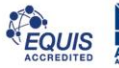